# Online - Autopay Set Up

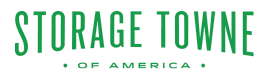

Autopay is a convenient feature that allows customers to set up automatic payments for their accounts. By enabling autopay, customers can ensure that their bills are paid on time without the hassle of remembering to make manual payments each month. To set up autopay, follow the step by step guide.

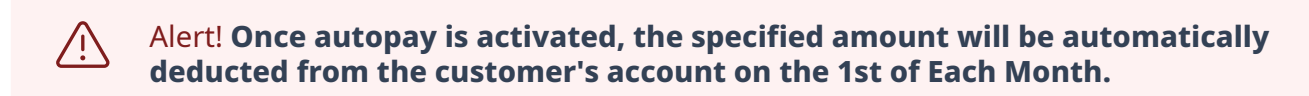

## How to Set up Autopay

storagetowne.com

i Tip! Remember if your card number changes, you need to update your information, late fee's will apply if your payment is declined. Any type of return payment will result in a \$35 return fee.

1 Go to <u>https://www.storagetowne.com/</u> Click "PAY ONLINE"

# STORAGE TOWNE

PAY ONLINE

Locations. - Reviews - Storage Tools - Blog Contact Us About Us -

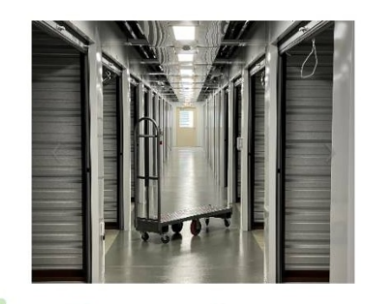

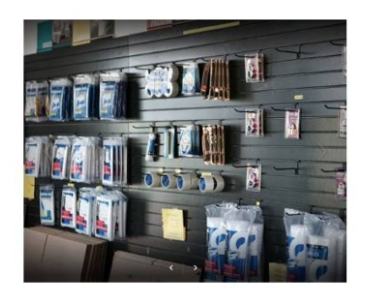

## 2

### Select the "Pay" for the location you are currently storing with

#### Check out this blog for instructions on how to use your tenant portal.

Quickly pay your monthly storage bill online right here on our website. All you need is a debit or credit card and a few moments to spare. If you have additional questions, call your facility to speak with a manager!

#### Past Due Account Reminder

Any past due account paid after the office has closed will result in the overlock not being removed until the next business day. If you need access it is your responsibility to make sure the bill is paid on time.

#### Select the Location below you are currently storing with.

| Storage Towne of<br>America -<br>Germantown | 3131 Hacks Cross Rd | Memphis | TN            | (901) 979-9921 | PAY |
|---------------------------------------------|---------------------|---------|---------------|----------------|-----|
| Storage Towne of<br>America - Shelby        | 7845 E Shelby Dr    | Memphis | TN            | (901) 759-1230 | PAY |
|                                             |                     | Onlir   | e Account Inf | n              |     |

| America -<br>Germantown | 3131 Hacks Cross Rd | Memphis                   | TN      | (901) 979-9921 | CLOSE |
|-------------------------|---------------------|---------------------------|---------|----------------|-------|
|                         |                     | SIGN IN<br>Username or Em |         |                |       |
|                         |                     | Password                  | Forgot? |                |       |
|                         |                     |                           | Sign In |                |       |
|                         |                     |                           |         |                |       |

1st Set up Billing Information by Clicking "Account Settings" to set up Payment Method. If Payment Method already set up Skip to Step 9

4

| STORAC                        | BE TOWNE                                 |                                        | Hi, Cleaning Fee Charges Log O      |
|-------------------------------|------------------------------------------|----------------------------------------|-------------------------------------|
| Account Infor                 | mation                                   |                                        |                                     |
| NAME:<br>ACCOUNT #:<br>EMAIL: | Cleaning Fee Charges For<br>Location     | UNIT:<br>PAID THROUGH:<br>NEXT CHARGE: | 103<br>September 30, 2023<br>\$1.00 |
| PHONE:<br>ADDRESS:            | 3131 Hacks Cross Rd<br>Memphis, TN 38125 | BALANCE DUE:                           | \$0.00<br>Pay Now                   |
| ACCOUN                        |                                          | VIEW RENTALS                           | ADD ANOTHER UNIT                    |

| Storage Towne of<br>America -<br>Germantown | 3131 Hacks Cross Rd | Memphis              | TN                   | (901) 979-9921          | CLOSE |
|---------------------------------------------|---------------------|----------------------|----------------------|-------------------------|-------|
|                                             | STORAGE TOW         | NE                   | Hi, Clean            | ing Fee Charges Log Out |       |
|                                             | Account Information | Account Information  |                      |                         |       |
|                                             | Billing nformation  | First Name:          | Cleaning Fee Charges |                         |       |
|                                             | Contacts            | Last Name:           | For Location         |                         |       |
|                                             | Preferences         | Business<br>Name:    |                      |                         |       |
|                                             | Security            | Phone:               |                      |                         |       |
|                                             |                     | Additional<br>Phone: |                      |                         |       |
|                                             |                     | Address Line 4.      | 040411               |                         |       |

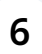

# Click "Add Payment Method". If you update card information, you **MUST** Re-Set up Autopay by continuing these steps.

| SIDERAGE TOWNS   BACK TO DASHBOARD   Account Information   Billing Information   Contacts   Preferences                       | SIDERAGE TOWNS   In Cleaning Fee Charges Log Out   Account Information   Billing Information   Contacts   Preferences   Security | Germantown |                     |                     |                          | CLOSE   |
|----------------------------------------------------------------------------------------------------|----------------------------------------------------------------------------------------------------|------------|---------------------|---------------------|--------------------------|---------|
| Account Information     Billing Information       Billing Information     O Add Payment Method       Contacts     Preferences | Account Information   Billing Information   Contacts   Preferences   Security                                                    |            | STORAGE TOWNE       |                     | Hi, Cleaning Fee Charges | Log Out |
| Billing Information     Contacts       Preferences     Contacts                                                               | Billing Information   Contacts   Preferences   Security                                                                          |            | Account Information | Billing Information |                          |         |
| Contacts Preferences                                                                                                    | Contacts<br>Preferences<br>Security                                                                                              |            | Billing Information |                     | Add Payment Method       |         |
| Preferences                                                                                                    | Preferences<br>Security                                                                                                    |            | Contacts            |                     |                          |         |
|                                                                                                    | Security                                                                                                    |            | Preferences         |                     |                          |         |
| Security                                                                                                    |                                                                                                    |            | Security            |                     |                          |         |
|                                                                                                    |                                                                                                    |            |                     |                     |                          |         |

| Storage Towne of<br>America -<br>Germantown | 3131 Had    | cks Cross Rd                                                    | Memphis                                                          | TN                                      |                                         | (901) 979                     | -9921     | CLOSE |
|---------------------------------------------|-------------|-----------------------------------------------------------------|------------------------------------------------------------------|-----------------------------------------|-----------------------------------------|-------------------------------|-----------|-------|
|                                             |             | Card Number:                                                    |                                                                  |                                         |                                         |                               |           |       |
|                                             | STOR        | Security Code:                                                  |                                                                  |                                         |                                         |                               | s Log Out |       |
|                                             | « BACK TO D | Expiration Date:                                                | Month                                                            | ~                                       | Year                                    | ~                             |           |       |
|                                             | Account I   |                                                                 | Billing addres                                                   | s is the same as r                      | ny account addre                        | SS                            |           |       |
|                                             | Billing Inf | Address 1:                                                      |                                                                  |                                         |                                         |                               |           |       |
|                                             | Contacts    | Address 2:                                                      |                                                                  |                                         |                                         |                               |           |       |
|                                             | Preferenc   | City:                                                           |                                                                  |                                         |                                         |                               |           |       |
|                                             | Security    | Postal:                                                         |                                                                  |                                         |                                         |                               |           |       |
|                                             |             | Country:                                                        | Countries                                                        |                                         |                                         | ~                             |           |       |
|                                             |             | The cardholder/acc<br>agreement for each<br>holder cancels this | ount holder authorize<br>period during the ten<br>authorization. | s to charge any ar<br>m of occupancy or | nounts due per th<br>until the cardholo | e terms of the<br>ler/account |           |       |
|                                             |             |                                                                 |                                                                  |                                         | Ca                                      | ncel Add                      |           |       |

| orage Towne of<br>merica -<br>ermantown | 3131 Hacks Cross Rd | Memphis            | TN | (901) 979-99;            | 21      |
|-----------------------------------------|---------------------|--------------------|----|--------------------------|---------|
|                                         | STORAGE TOW         | /NE                |    | Hi, Cleaning Fee Charges | Log Out |
|                                         | « BACK TO DASHBOARD | Billing Informatio | 'n |                          |         |
|                                         | Billing Information |                    |    | Add Payment Method       |         |
|                                         | Contacts            |                    |    |                          |         |
|                                         | Preferences         |                    |    |                          |         |
|                                         |                     |                    |    |                          |         |

| STOR                                            | AGE TOWNE                                                                              |                                                        | Hi, Cleaning Fee Charges Log Out                         |
|-------------------------------------------------|----------------------------------------------------------------------------------------|--------------------------------------------------------|----------------------------------------------------------|
| Account                                         | nformation                                                                             |                                                        |                                                          |
| NAME:<br>ACCOUNT<br>EMAIL:<br>PHONE:<br>ADDRESS | Cleaning Fee Charges For<br>Location<br>#:<br>3131 Hacks Cross Rd<br>Memphis, TN 38125 | UNIT:<br>PAID THROUGH:<br>NEXT CHARGE:<br>BALANCE DUE: | 103<br>September 30, 2023<br>\$1.00<br>\$0.00<br>Pay Now |
| ACC                                             |                                                                                        | VIEW RENTALS                                           | ADD ANOTHER UNIT                                         |

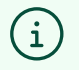

This MUST be done for each unit. If not autopay will not be set up completely.

#### (901) 979-9921 3131 Hacks Cross Rd TN Storage Towne of Memphis America -Germantown S ORAGE TOWNI Cleaning Fee Charges Log Out × Autopay Details AMERICA Select a Payment Method ~ 103 - 10x10x10 - Self Sto Set autopay to Due Date - 1st MOVE-IN DATE: 06/09/2022 \$1.00 RATE: \$1.00/mo 10/01/2023 BILLING CYCLE: 1st of the Mor INSURANCE: None SERVICES: PROMOS: None AUTOPAY: ON ON OFF 1st of the Month AUTOPAY DAY:

# 12 Click "Enable Autopay", again if you have more than 1 unit this must be done for each unit.

| Storage Towne of<br>America -<br>Germantown | 3131 Hacks Cross Rd                                                                                                    | Memphis                                                     | TN                                               | (901) 979-9921                                 | CLOSE |
|---------------------------------------------|----------------------------------------------------------------------------------------------------|-------------------------------------------------------------|--------------------------------------------------|------------------------------------------------|-------|
|                                             | STORAGE TOW                                                                                                    | NE Autopay                                                  | Details                                          | Cleaning Fee Charges Log Out                   |       |
|                                             | <br>< BACK TO DASHBOARD <p>103 - 10x10x10 - Self</p>                                                                                                    | Select a Pa<br>Select a Pa<br>Select a Pa<br>Set autopay to | yment Method v<br>yment Method<br>Due Date - 1st |                                                |       |
|                                             | MOVE-IN DATE: 06/09/20<br>RATE: \$1.00/m<br>BILLING CYCLE: 1st of the<br>INSURANCE: None<br>SERVICES:<br>PROMOS: None<br>AUTOPAY: ON<br>AUTOPAY DAY: 1st of the | 0<br>e Mon<br>OFF<br>e Month                                | Eancel Enable Autopay                            | \$1.00<br>10/01/2023<br>WHENTHISTORY DOCUMENTS |       |
|                                             |                                                                                                    |                                                             |                                                  |                                                |       |

## **11** Once Autopay is turned on, Click "Select a Payment Method"

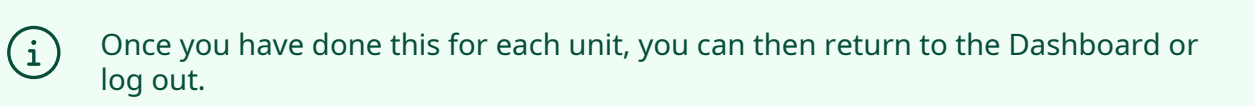

# Click "Back to Dashboard"

| 0.                     |                                                                                         |                                    |                                                 |                                                 |  |
|------------------------|-----------------------------------------------------------------------------------------|------------------------------------|-------------------------------------------------|-------------------------------------------------|--|
| S<br>«BA               | CK TO DASHBOARD                                                                         | ŴNE                                |                                                 | Hi, Cleaning Fee Charges Log Out                |  |
| 1                      | 03 - 10x10x10 - S                                                                       | Self Storage Unit                  |                                                 |                                                 |  |
| M<br>R<br>B<br>IN<br>S | IOVE-IN DATE: 06/09<br>ATE: \$1.00<br>ILLING CYCLE: 1st o<br>NSURANCE: None<br>ERVICES: | 9/2022<br>0/mo<br>f the Month<br>9 | NEXT CHARGE:<br>NEXT CHARGE DATE:<br>PAY NOW PA | \$1.00<br>10/01/2023<br>YMENT HISTORY DOCUMENTS |  |
| P                      | ROMOS: None<br>UTOPAY: ON                                                               | OFF                                |                                                 |                                                 |  |